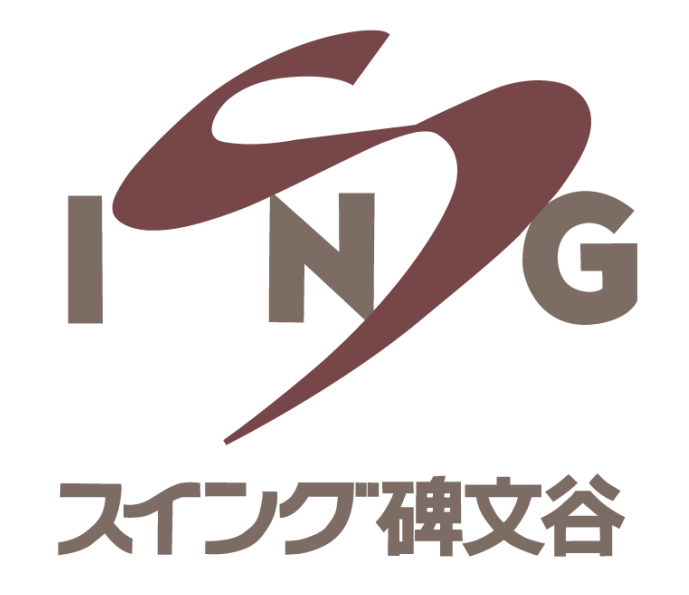

# 予約サイトへの 新規会員登録マニュアル

#### ①予約サイトにアクセスする

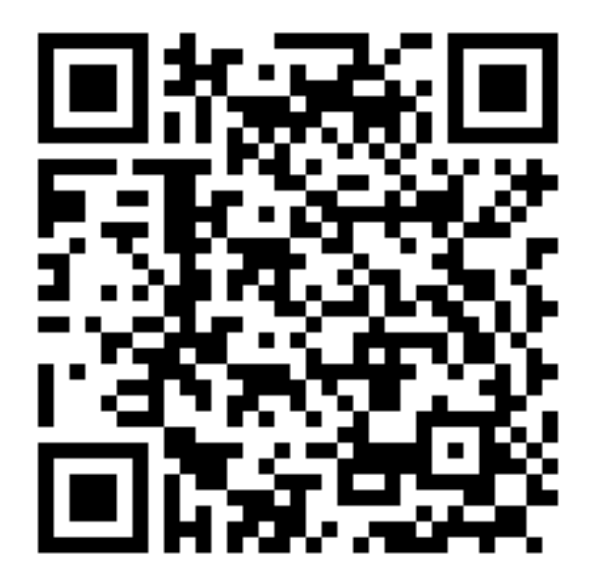

※PCからのご登録も可能です https://singhimonya-reserve.tokyusports.com/register/

※システム上では「予約サイト」と表記されますが U-35会員制度はご予約なくご利用いただけます

### ②必須事項を入力し「利用規約に同意する」に チェックを入れ、「予約サイト登録」

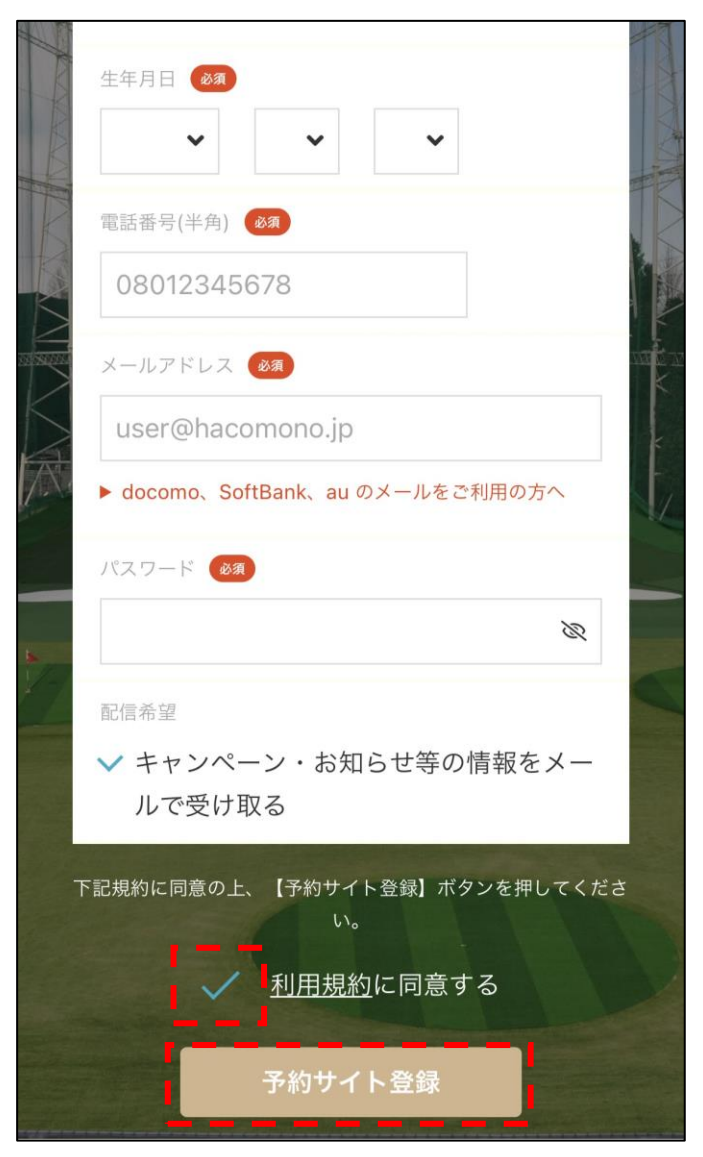

#### ③予約サイトへの仮登録が完了

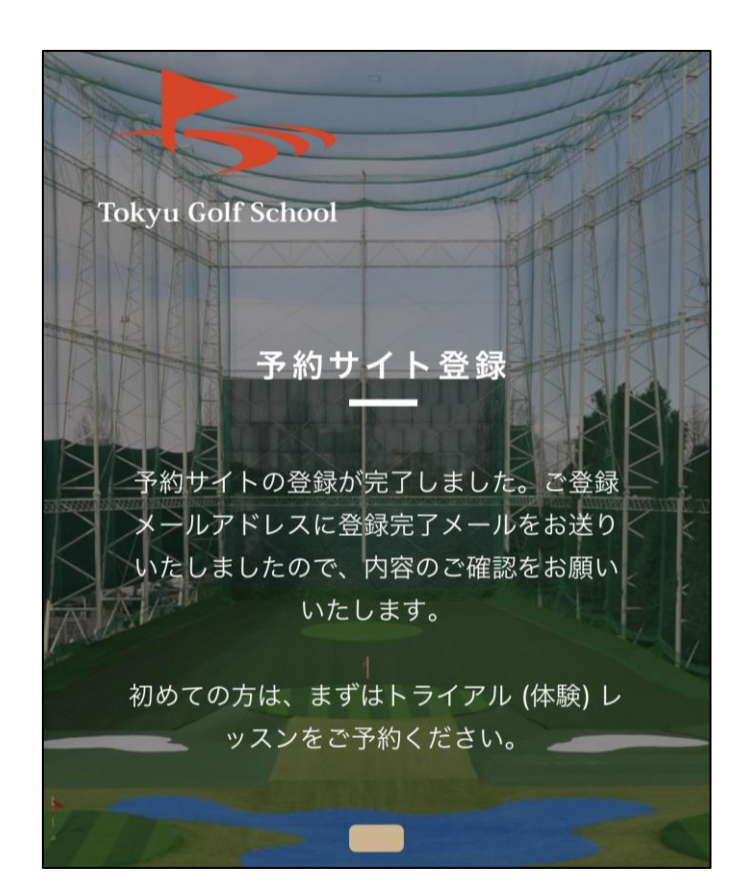

## ④登録したメールアドレスに届いたメールを確認し、URLにアクセス

| tokyu-sports-singhimonya メールアドレスの確<br>認                                                                                                    |  |
|----------------------------------------------------------------------------------------------------|--|
| □ 受信トレイ                                                                                                    |  |
| tokyu-sports-singhimonya 19:49<br>宛先 あなた …                                                                                                    |  |
| 下記の URL にアクセスして、メールアドレスの確認を<br>行ってください。                                                                                                    |  |
| https://singhimonya-reserve.tokyu-<br>sports.com/api/member/members/mail-address-<br>confirm-complete?<br>token=00587d8cd8185075f0ec667e3c9dc38334ec<br>ba7d91eef2534fb65af32ed33671 |  |
| * 当メールは送信専用アドレスからお送りしています。返<br>信いただいても回答ができかねますのでご了承ください。                                                                                                    |  |
| * このメールに心あたりがない場合は、第三者がメールア<br>ドレスの入力を誤った可能性があります。<br>その際は、大変お手数ではございますが、メールを破棄し<br>ていただきますようにお願いいたします。                                                                              |  |

※メールが届かない場合には、メールアドレスを ご変更いただくか、以下のドメイン指定解除手続きを お願いいたします。 「@em.hacomono.jp」

#### ⑤メールアドレスの確認と 予約サイトへの登録が完了

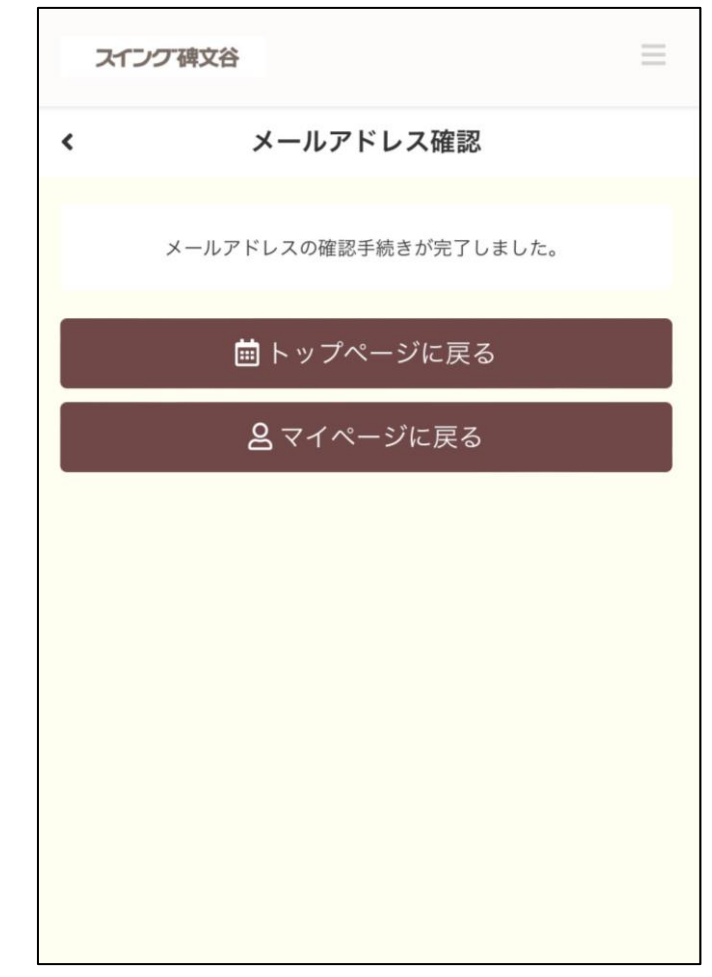

⇒クレジットカードのご登録に お進みください